1. First go to **File** (This is the same for word and excel)

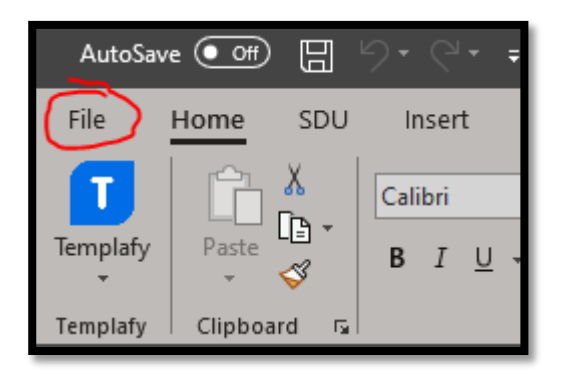

2. Next, go to **Options** located at the bottom

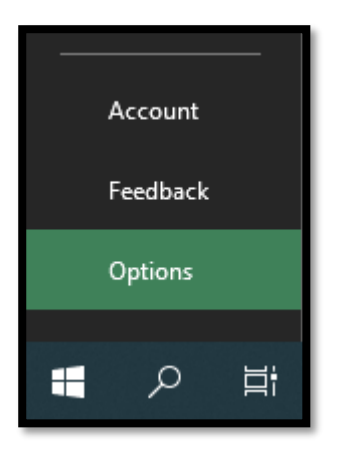

3. This will open a new window, go to Trust Center and click on Trust Center Settings...

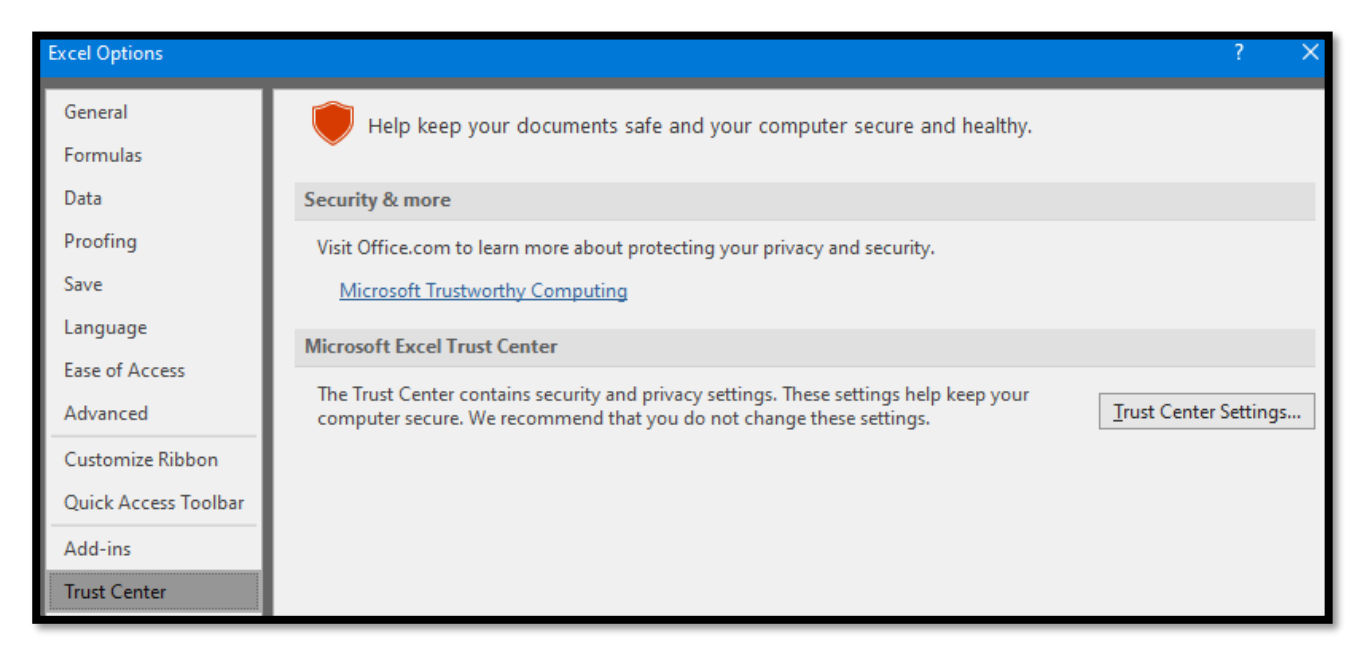

4. Now go to **Trusted Locations** and click on **Add new location** 

| Trust Center                                                                                                    |                                                                                                    |                                                                                                    | ? X                                                               |
|----------------------------------------------------------------------------------------------------|----------------------------------------------------------------------------------------------------|----------------------------------------------------------------------------------------------------|-------------------------------------------------------------------|
| Trusted Publishers Trusted Locations Trusted Documents                                                                                                    | Trusted Locations<br>Warning: All these locations are treated as trus<br>sure that the new location is secure.                                                                                                    | ted sources for opening files. If you change or                                                                                                    | add a location, make                                              |
| Trusted Add-in Catalogs<br>Add-ins<br>ActiveX Settings<br>Macro Settings<br>Protected View<br>Message Bar<br>External Content<br>File Block Settings<br>Privacy Options | Path         User Locations         C:\reace\OneDrive - Syddansk Universitet\         C:\pData\Roaming\Microsoft\Templates\         C:\a\Roaming\Microsoft\Excel\XLSTART\         C:\icrosoft Office\Root\Office16\XLSTART\         C:\cosoft Office\Root\Office16\XLSTART\         C:\cosoft Office\Root\Office16\STARTUP\         C:\crosoft Office\Root\Office16\STARTUP\         C:\microsoft Office\Root\Office16\STARTUP\         C:\microsoft Office\Root\Office16\STARTUP\         C:\microsoft Office\Root\Office16\STARTUP\         C:\microsoft Office\Root\Office16\STARTUP\         C:\microsoft Office\Root\Office16\Library\         Policy Locations         \\tek.c.sdu.dk\\ansatte-brugerdata\reace\         C:\files (x86)\Microsoft Office\Templates\         \\tek.c.sdu.dk\drs\Fælles\         \\tek.c.sdu.dk\drs\Fælles\         \\ADM\ADM-DATA\         C:\pData\Roaming\Microsoft\Word\Startup\         C:\Data\Roaming\Microsoft\Word\Start\         \\tek.c.sdu.dk\drs\data\COMMON\         Path:       C:\Users\reace\OneDrive -         Description:       Date Modified: 28/02/2020 11.46         Sub Folders:       Disallowed | Description         Excel default location: User Templates         Excel default location: User StartUp         Excel default location: Excel StartUp         Excel default location: Application Templat         Excel default location: Office StartUp         Excel default location: Add-ins         Syddansk Universitet\ | Date Modified ▼         28/02/2020 11.46         28/02/2020 11.46 |
|                                                                                                    | Allow Trusted Locations on my network (no<br>Disable all Trusted Locations                                                                                                    | ot recommended)                                                                                                    | OK Cancel                                                         |

5. Click on **Browse...** to choose the location

| Microsoft Office Trusted Location                                                                                                    | ?    | ×    |  |  |  |  |  |
|----------------------------------------------------------------------------------------------------|------|------|--|--|--|--|--|
| Warning: This location will be treated as a trusted source for opening files. If<br>you change or add a location, make sure that the new location is secure.<br><u>P</u> ath: |      |      |  |  |  |  |  |
| C:\Users\reace\OneDrive - Syddansk Universitet\                                                                                                    |      |      |  |  |  |  |  |
| Subfolders of this location are also trusted<br>Description:                                                                                                    | Brov | vse  |  |  |  |  |  |
| Date and Time Created: 08/06/2020 08.34                                                                                                    | Ca   | ncel |  |  |  |  |  |

Now you can find the folder you want to add as a trusted location, click on the folder and then click
 <u>OK</u> to add the folder.

| Browse                                                                                                    |                                                                               |        |                                                                                                  |                                                                         |      | ×         |
|----------------------------------------------------------------------------------------------------|-------------------------------------------------------------------------------|--------|--------------------------------------------------------------------------------------------------|-------------------------------------------------------------------------|------|-----------|
| ← → ▼ ↑ 👄 > OneDrive - Syddansk Universitet                                                                                                    |                                                                               |        | ٽ ~                                                                                              | Search OneDrive - Syddansk                                              |      |           |
| Organize 🔻 New folder                                                                                                    |                                                                               |        |                                                                                                  |                                                                         |      | lii - ?   |
| PC ^                                                                                                    | Name                                                                          | Status | Date modified                                                                                    | Туре                                                                    | Size |           |
| <ul> <li>Microsoft Excel</li> <li>OneDrive - Sydda</li> <li>Syddansk Universi</li> <li>This PC</li> <li>3D Objects</li> <li>Desktop</li> <li>Downloads</li> <li>Music</li> <li>Pictures</li> <li>Videos</li> <li>SYSTEM (C:)</li> </ul> | Billeder<br>Dokumenter<br>M-drive moved by SDU-IT<br>New folder<br>Skrivebord |        | 20/12/2018 09.49<br>20/12/2018 09.49<br>19/05/2020 11.53<br>28/02/2020 11.44<br>27/11/2019 14.49 | File folder<br>File folder<br>File folder<br>File folder<br>File folder |      |           |
| Folder                                                                                                    | name: OneDrive - Syddansk Universitet                                         |        |                                                                                                  | Tools 🔻                                                                 | ОК   | Cancel .: |

- Here I am adding my OneDrive as a trusted location.

7. After that is done, close excel and then reopen your file from the trusted location – and now your macros should work 😊

Otherwise contact us at IT for more help 😇